## 多看 2012 for kindle4 安装指南

## (适用于非触摸屏版本)

- 1. 用纸或者其他工具记下 kindle 的序列号和版本号
- 1.1. 点击 Home 键进 kindle 主页面;
- 1.2. 点击 Menu→Settings→Device Info 如下图所示:

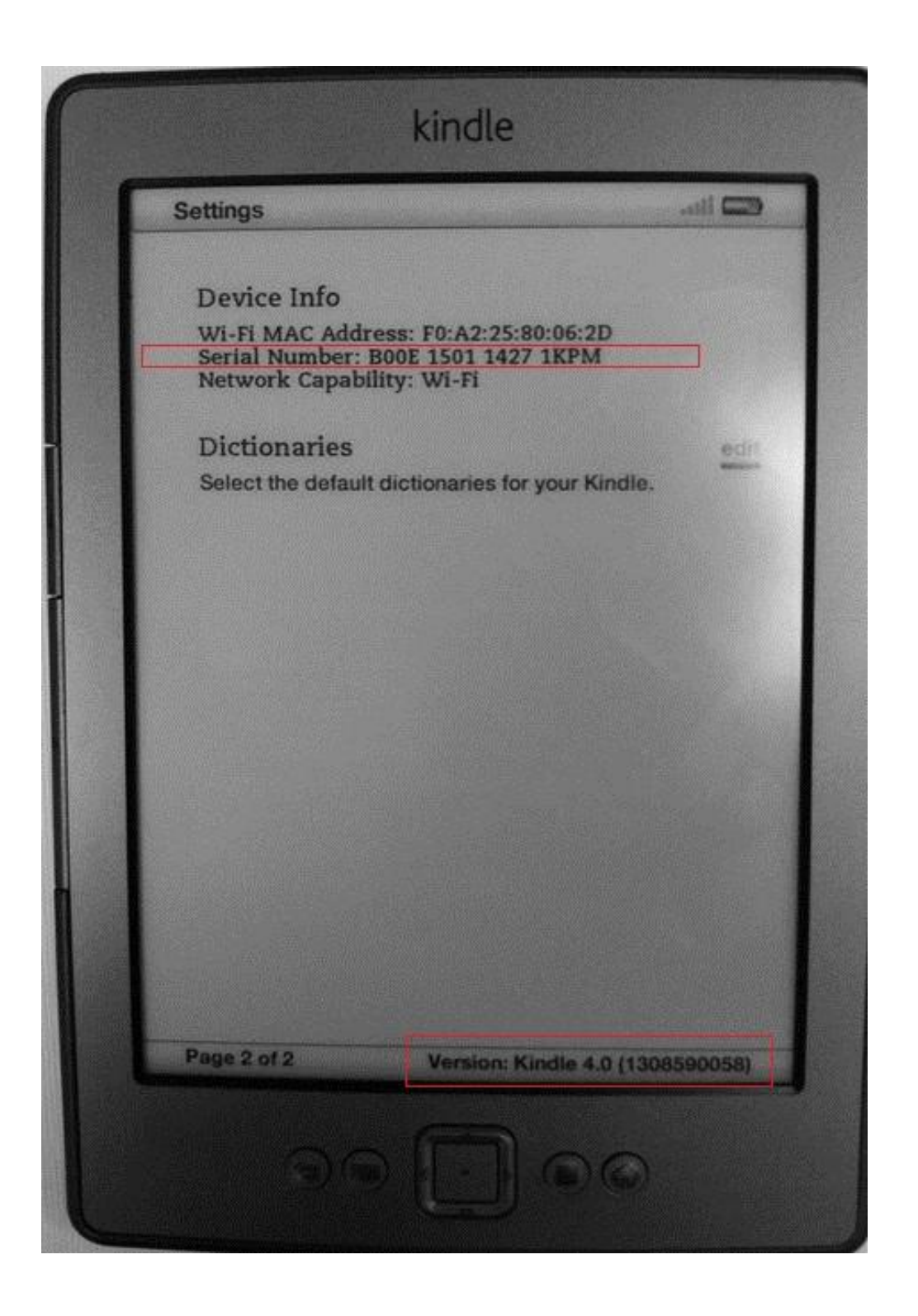

- 2. 拷贝安装文件
- 2.1. USB 线连接 kindle 到 PC;
- 2.2. 复制文件夹 DK\_System 和 ENABLE\_DIAGS 文件

#### 到 kindle 的磁盘根目录。

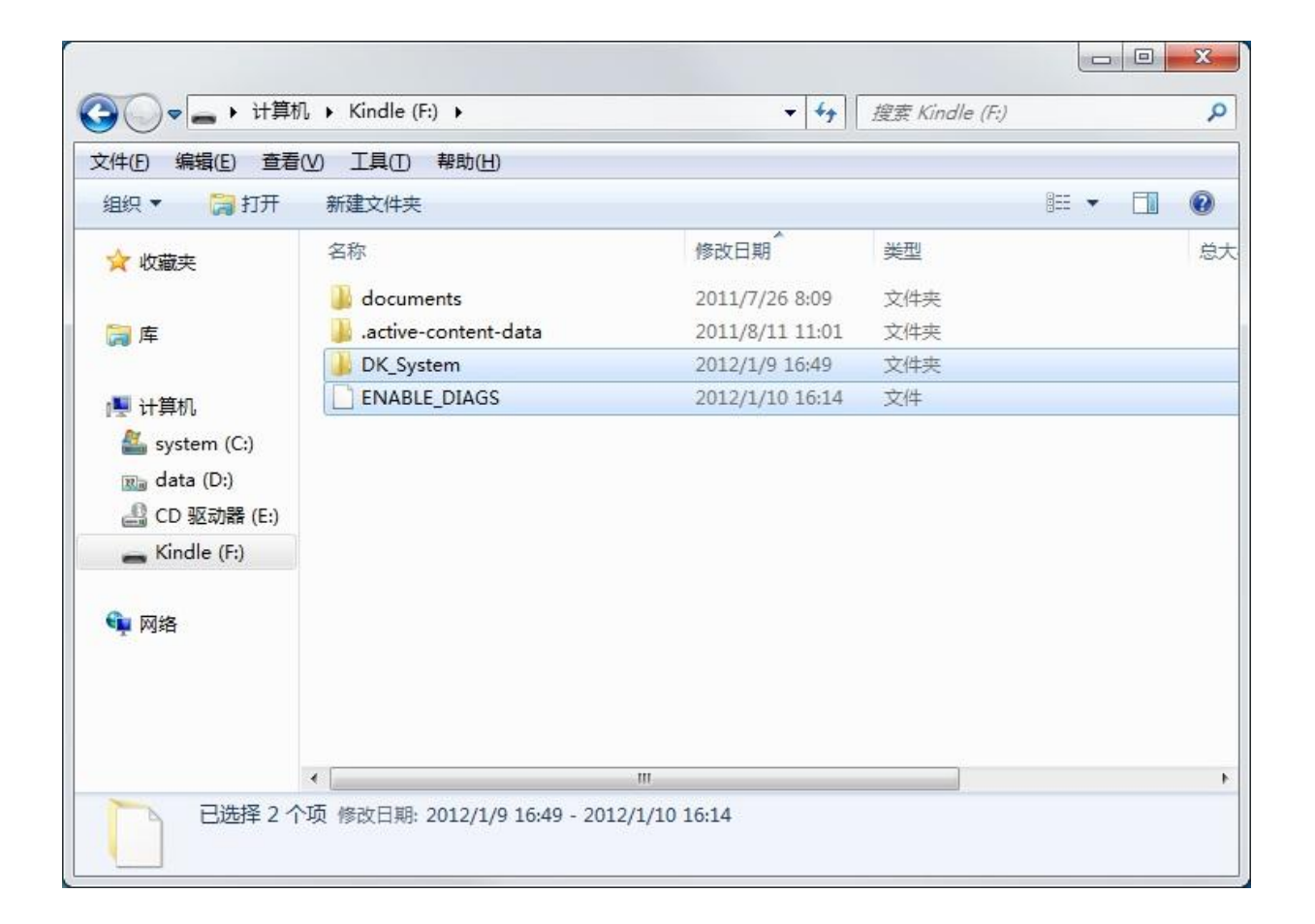

#### 3. 断开 USB 连接, 重启 kindle, 步骤如下图所示:

| 1,057 MB free 9                                                  | 9:58 AM                   |
|------------------------------------------------------------------|---------------------------|
| Device Info                                                      | Turn Wireless Off         |
| Wi-Fi MAC Address:<br>Serial Number: B00E<br>Network Capability: | Shop in Kindle Store      |
| Dictionaries                                                     | Change Front Sine         |
| Select the default dicti                                         | Change Font Size          |
|                                                                  | Update Your Kindle        |
|                                                                  | Restart                   |
|                                                                  | Reset to Factory Defaults |
|                                                                  | Legal                     |
|                                                                  | Sync & Check for Items    |
|                                                                  | Screen Rotation           |
| L                                                                |                           |
|                                                                  |                           |
|                                                                  |                           |

- 4. kindle 进入诊断模式并打开 USB-network
- 4.1. 选择 N) Misc individual diasnotics;
- 4.2. 选择 U) Utilities ;
- 4.3. 选择 Z) Enable USBnet。

| ſ | TEOUTIA - Custon Diago           |
|---|----------------------------------|
|   | 1.0.6.194                        |
|   | S) Device Setting                |
|   | 0) Operator test suite           |
|   | R) Run in Test                   |
|   | 6) Gas Gause                     |
|   | E> 511                           |
|   | T) Power Test                    |
|   | H) Adjust battery                |
|   | M> MoviNand                      |
|   | ND Miss individual diagnostics   |
|   | Y) ART 119 factory test          |
|   | U) USB device mode               |
|   | D) Exit, Reboot or Disable Diags |
|   | X) Exit - FW RIGHT to exit       |
|   |                                  |
|   |                                  |
| L |                                  |
|   |                                  |
|   |                                  |

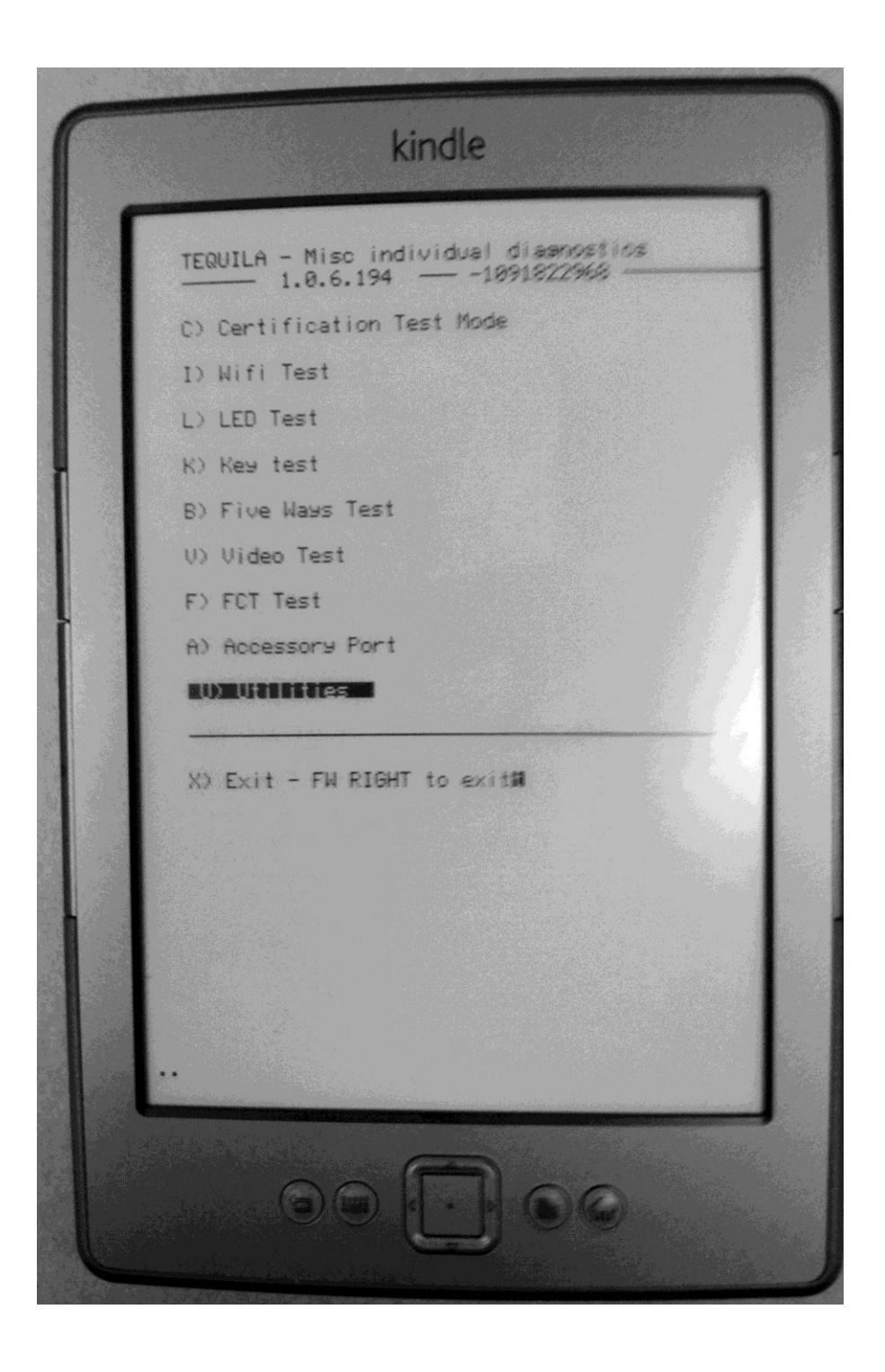

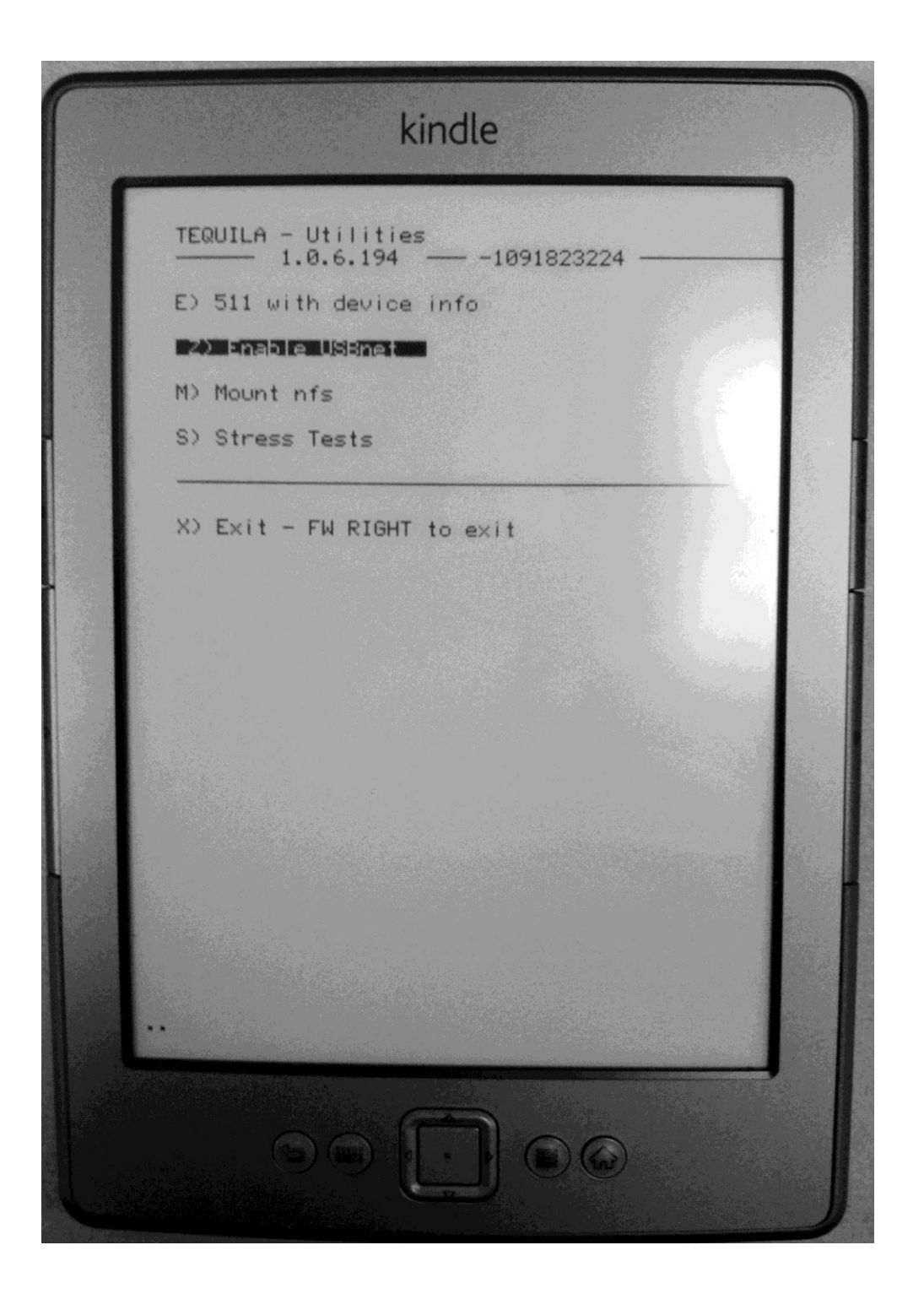

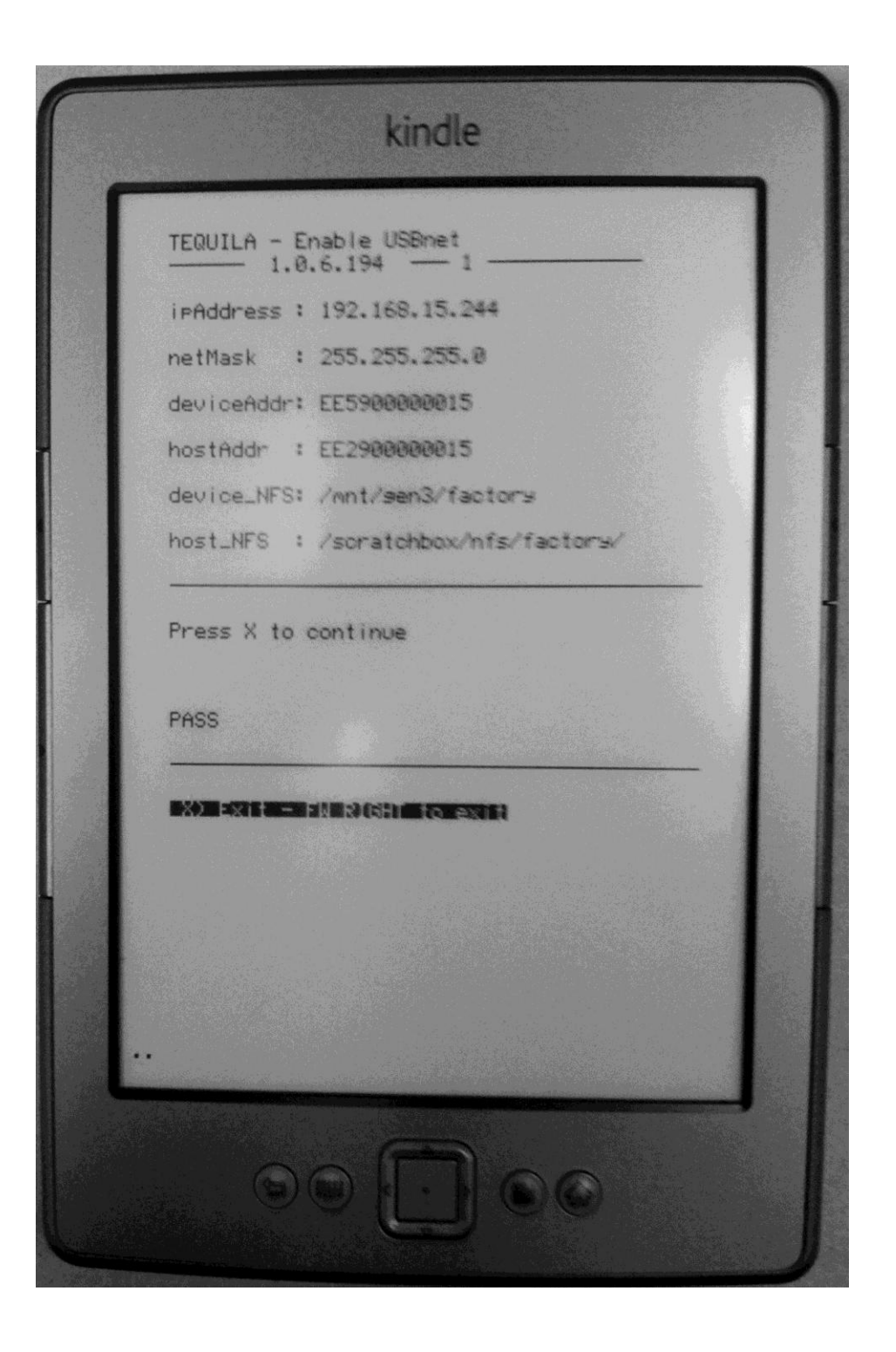

5. 现在 kindle 已经进入 USB-network, 连上 USB 线到 PC, 安装 USB-network 驱动(注意:有时候需要多插 拔几次,否则系统可能检测不到设备)并配置 IP。下面分 别描述 Windows 7 和 Windows XP: Windows 7 用户步骤:

5.1. 在电脑上右键点击我的电脑→属性→设备管理器;

- 5.2. 用 USB 线连接 Kindle,此时界面会弹出一个"其他设备",然后给此设备安装 Windows 7 微软自带 RNDIS 驱动;
- 5.3. 驱动安装好后系统会把他识别为一个网卡,然后现在给这个网卡配置 IP,网卡的 IPv4 地址为 192.168.15.100,
  子网掩码为 255.255.255.0.

| A 设备管理器                                                                                                    | □ □ \ 2 / / / / / / / / / / / / / / / / / /                                         |
|----------------------------------------------------------------------------------------------------|-------------------------------------------------------------------------------------|
| 文件(F) 操作(A) 查看(V) 帮助(H)                                                                                                    | ● ◎ ◎ 更新驱动程序软件 - RNDIS/Ethernet Gadget                                              |
| 磁盘変初器     通過変初器     地域     意思     意思     意思     意思     意思     意思     意思     意思     意思     意思     意思     意思     意思     意思     意思     意思     意思     意思     意思     意思     意思     意思     意思     意思     意思     意思     意思     意思     意思     意思     意思     意思     意思     意思     意思     意思     意思     意思 | 您想如何搜索驱动程序软件?                                                                       |
|                                                                                                    | → 自动搜索更新的驱动程序软件(S)<br>Windows 将在您的计算机和 Internet 上置找用于相关设备的最新驱动程序软件,除非在设备安装设备中是用该功能。 |
| ・         課金 <ul> <li></li></ul>                                                                                                    | → 浏览计算机以查找驱动程序软件(R)<br>手动直找并实换驱动图序软件。 3                                             |
| ▲ 二 現余相談が近常時間     ● ● 通用単行急线控制器     ● ● 通用単行急线控制器                                                                                                    |                                                                                     |
|                                                                                                    | Rife                                                                                |

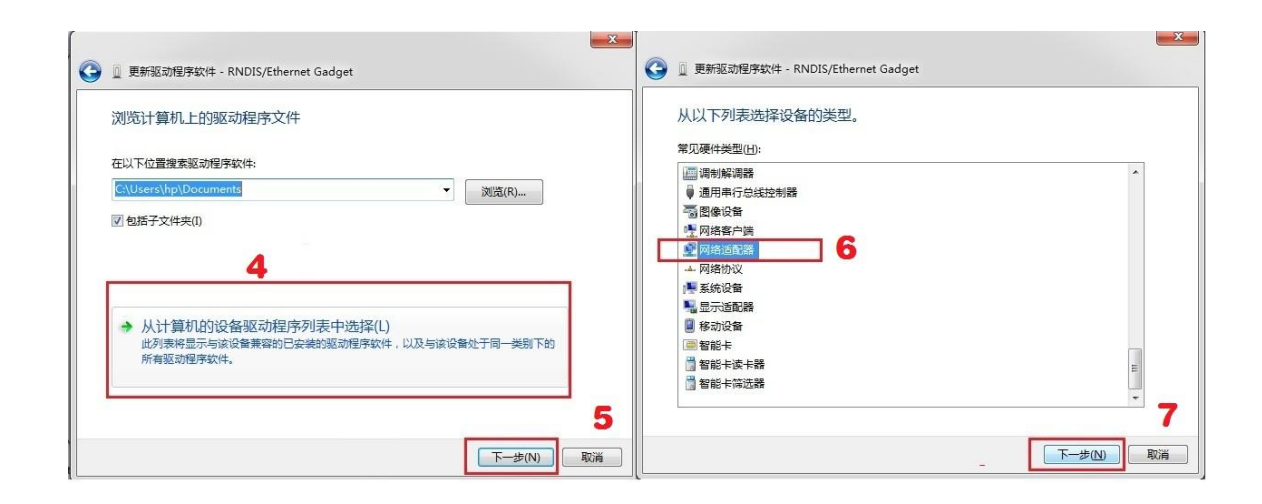

| <ul> <li>● 更新驱动程序软件 - RNDIS/Ethernet Gadget</li> <li>选择网络适配器</li> <li>◆主与硬件相符的网络适配器,然后单击"下一步",如果您有这个功能的安装磁盘,请单击<br/>"从超盘安装"。</li> </ul> | ▲ 不推荐去卷这个设备驱动程序,因为 Windows 无法验证这个驱动程序<br>是否与硬体兼容,如果驱动程序不兼容,您的硬体构无法正常运行,计<br>算机可能会不稳定或完全停止运行,您想提供会被这个驱动程序吗?<br>11 |      |
|----------------------------------------------------------------------------------------------------|----------------------------------------------------------------------------------------------------|------|
| 8<br>「商 网络适配器:<br>Marvell<br>Microsoft 展Remote NDIS based Internet Sharing Device<br>属Remote NDIS Compatible Device                     | <u> 星の</u> 査(D)<br>重新認动理序软件 - RNDIS/Ethernet Gadget #7<br>Windows ロジュドロトは東京会研究であります。                             |      |
| Microsoft Corporation<br>Microsoft Corporation<br>(                                                                                     | Windows 已经完成分比較更新認識別程序文件<br>Windows 已经完成安装比段會的驱动程序软件:                                                            | 12   |
| <b>10</b><br>下一步(1)<br>取消                                                                                                    |                                                                                                    | 关闭(( |

| iq ▼                                       | ♀ 本地连接 属性                                                                                                    | Internet 协议版本 4 (TCP/IPv4) 属性                                                                                                    |
|--------------------------------------------|----------------------------------------------------------------------------------------------------|----------------------------------------------------------------------------------------------------|
| 本地连接<br>未识别的网络<br>RNDIS/Ethernet Gadget #7 | 网络 共享         注接时使用:         ● RNDIS/Ethernet Gadget #7         ● BADES/Ethernet Gadget #7         ● BADES/Ethernet Gadget #7         ● ATTERNET, There there there | 常规         如黑网络支持此功能,则可以获取自动指派的 IF 设置。否则,<br>您需要从网络系统管理员处获得适当的 IF 设置。否则,<br>您需要从网络系统管理员处获得适当的 IF 设置。         ● 自动获得 IF 地址 (2)         ●使用下面的 IF 地址 (2):         IF 地址 (2):         子树掩码 (0):         默认网关 (2):         ● 自动获得 DNS 服务器地址 (2):         ● 自动获得 DNS 服务器地址 (2):         ● 自动获得 DNS 服务器地址 (2):         ● 自动获得 DNS 服务器地址 (2):         ● 通知 DNS 服务器 (2):         ● 通知 DNS 服务器 (2):         ● 週出時验证设置 (2) |

Windows XP 步骤:

- 5.4. 把安装包里面的 RNDIS\_winxp\_driver 复制到 D:\My Documents 目录;
- 5.5. 在桌面,右键点击 我的电脑→属性→设备管理器,用 USB 线连接 kindle,此时界面会弹出一个"未知 USB 设备",然后给此设备安装 RNDIS\_winxp\_driver;
- 5.6. 驱动安装好后系统会把他识别为一个网卡,然后现在给

### 这个网卡配置 IP 网卡的 IPv4 地址为 192.168.15.100, 子网掩码为 255.255.255.0。

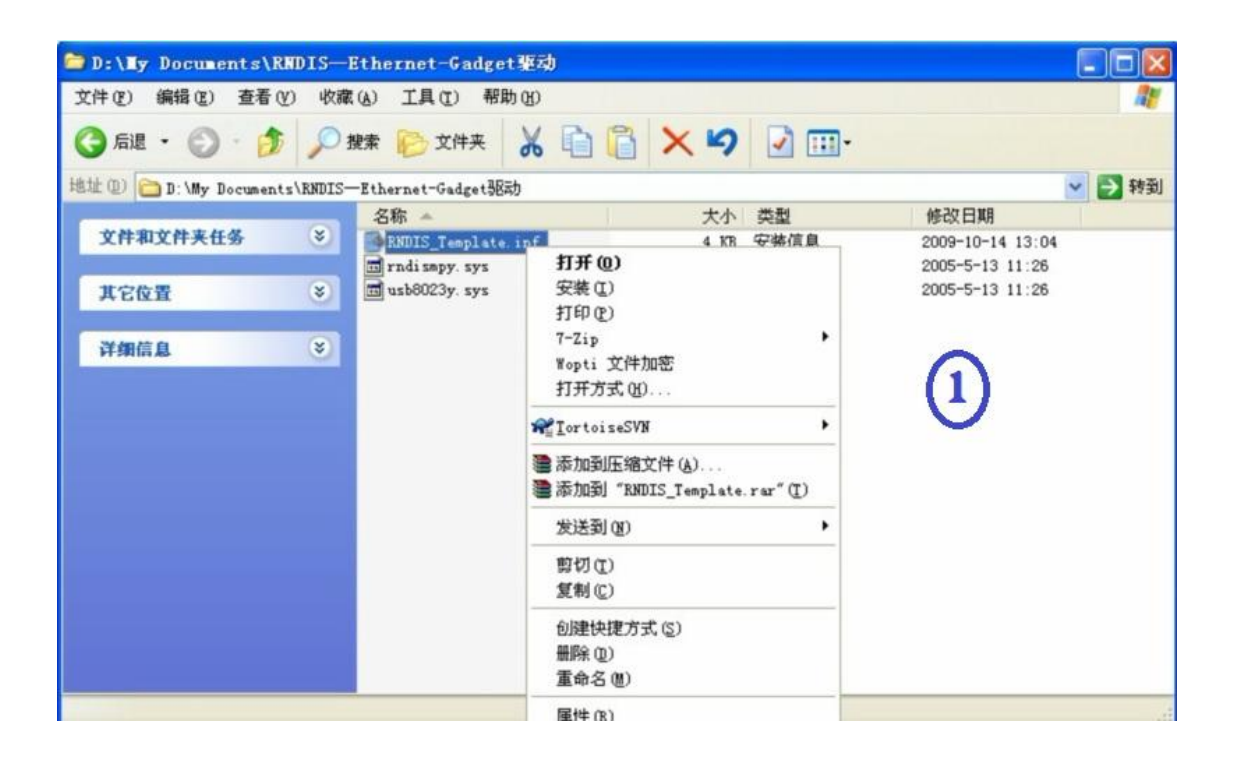

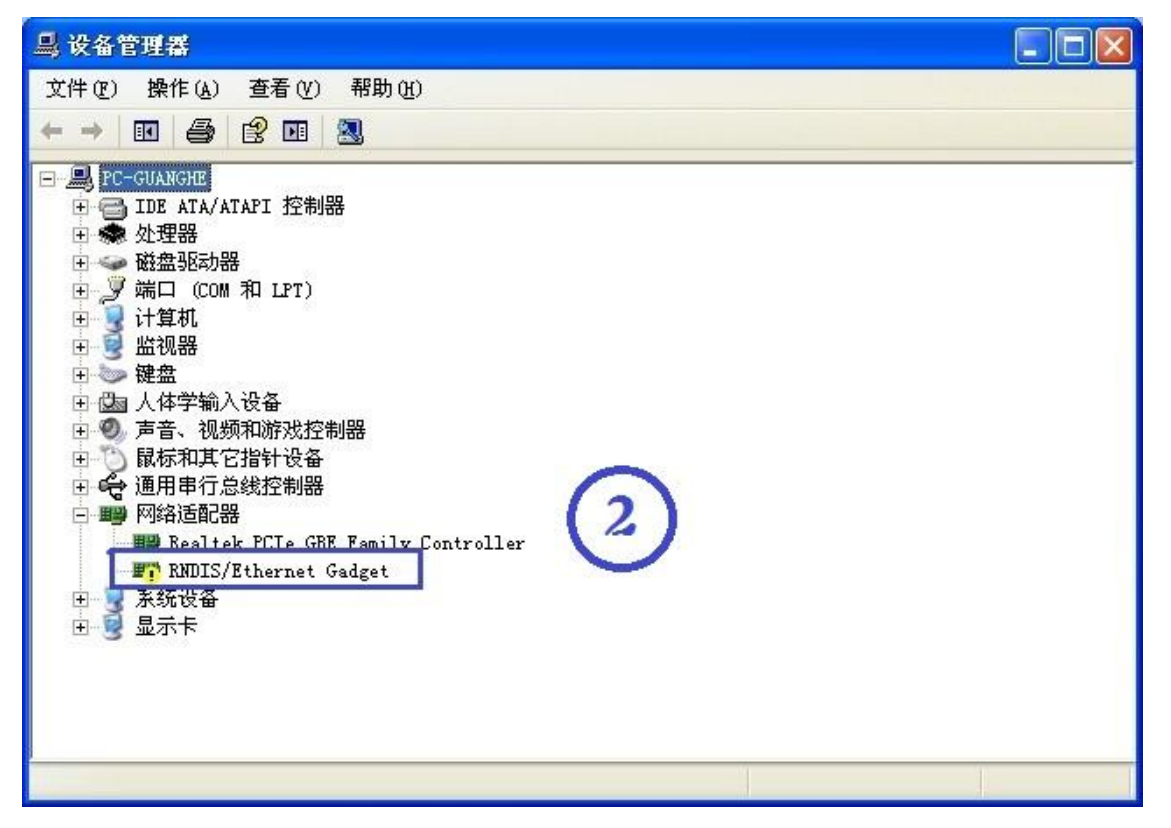

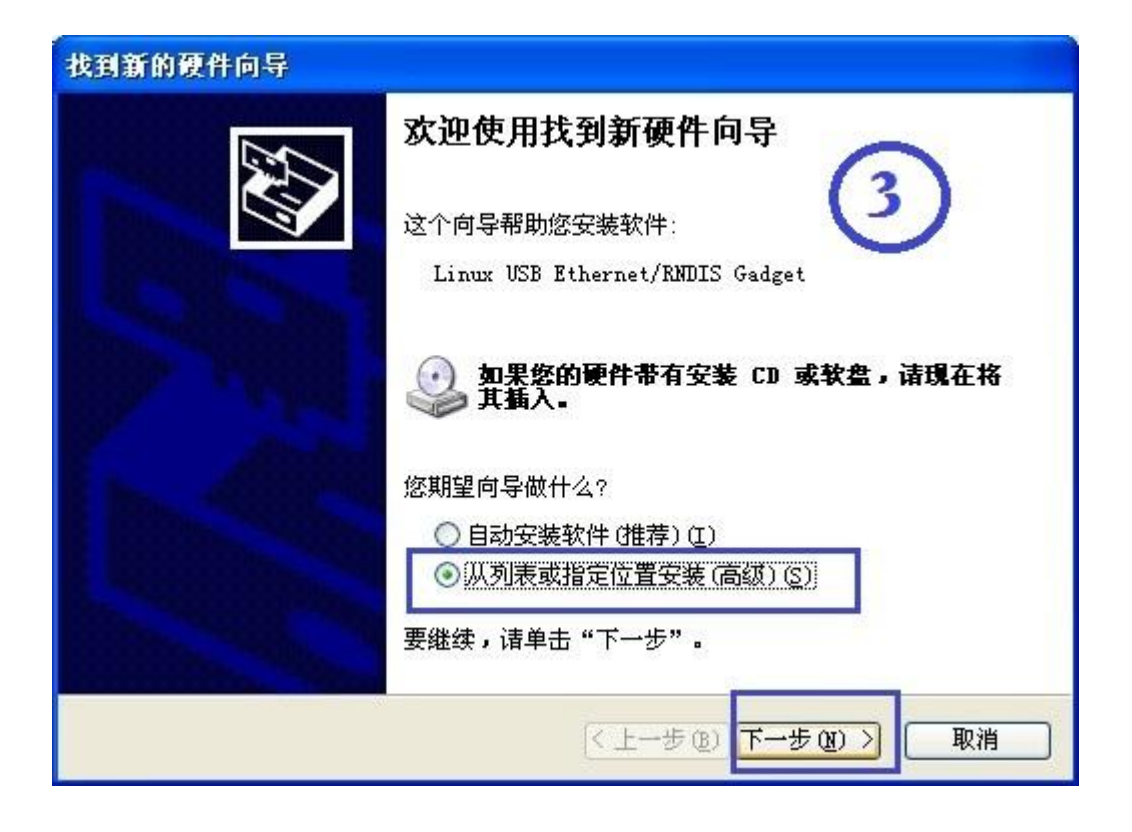

| 找到新的硬件向导                                                                                                    |
|----------------------------------------------------------------------------------------------------|
| 请选择您的搜索和安装选项。                                                                                                    |
| <ul> <li>● 在这些位置上搜索最佳驱动程序(⑤)。</li> <li>使用下列的复选框限制或扩展默认搜索,包括本机路径和可移动媒体。会安装找到的最佳驱动程序。</li> <li>● 搜索可移动媒体(软盘、CD-ROM)(M)</li> <li>● 在搜索中包括这个位置(0):</li> <li>D:\My Documents\RNDIS=Ethernet=Gadget驱动 ())</li> <li>① 不要搜索。我要自己选择要安装的驱动程序(0)。</li> <li>选择这个选项以便从列表中选择设备驱动程序。Windows 不能保证您所选择的驱动程序与您的硬件最匹配。</li> </ul> |
| (上一步 @) 下一步 @) > 取消                                                                                                    |

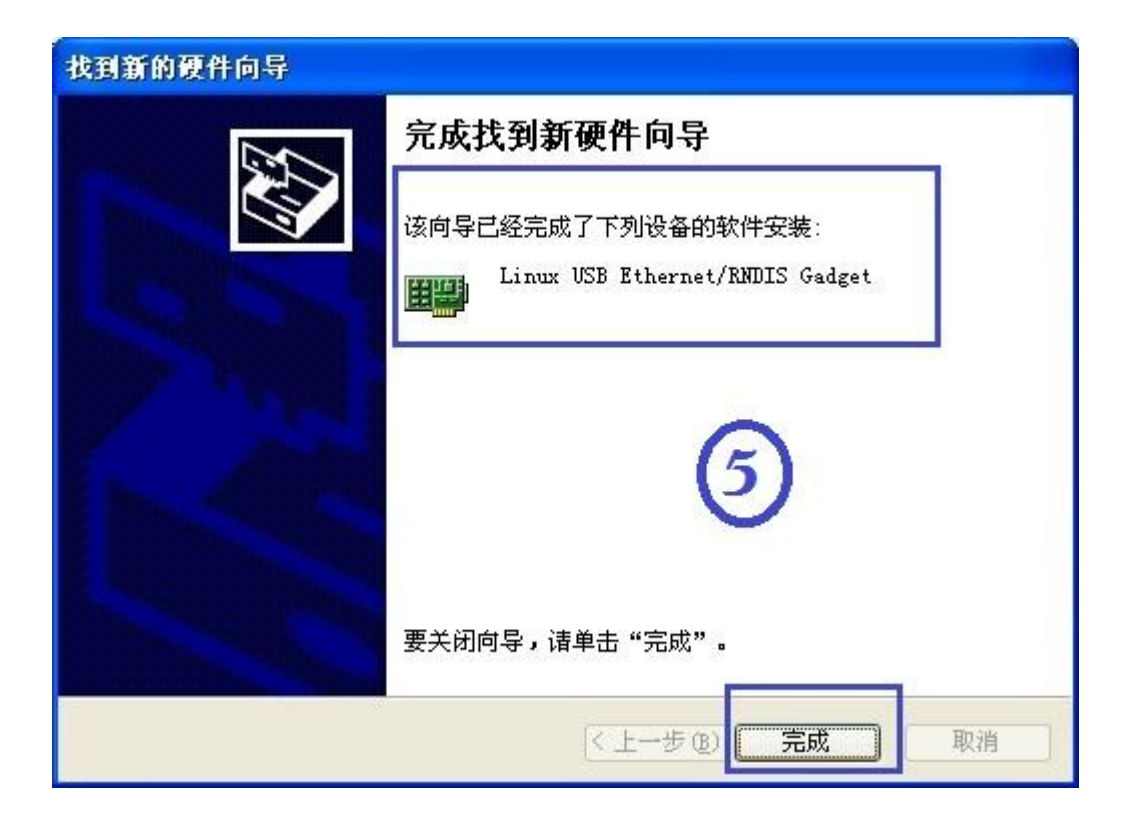

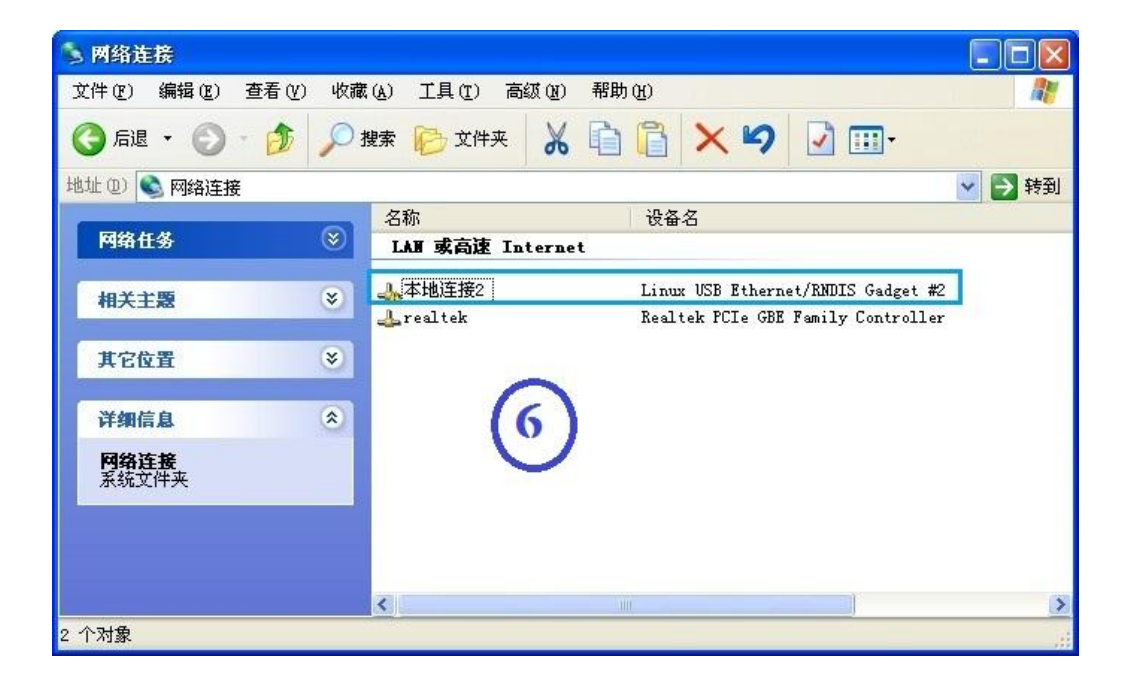

| 连接时使用:        |            |             |        |       |
|---------------|------------|-------------|--------|-------|
| 🕮 Linux VS    | B Ethernet | /RNDIS Gadg | 8 622  | ł (C  |
| 此连接使用下列       | 1项目(0):    |             |        |       |
| Micros        | oft 网络的    | 文件和打印机      | 机共享    | 19.52 |
| ✓ □0.5 数      | 据包计划程      | 序           | 1 6    | 2     |
| Intern        | iet 协议 (I  | CP/IP)      |        |       |
| <             |            | 111         | _      |       |
| 安装 (1)        |            | 卸载 (U)      |        | 生 (   |
| 说明            |            |             |        |       |
| TCP/IP 是默的通讯。 | 认的广域网      | 协议。它提供      | 共跨越多种] | Ī₿    |
| H DALL PRO    |            |             |        |       |
| □ 连接后左通4      | 如区域显示      | 网标 (W)      |        |       |
| □ 建设冶在/型      | 制或无连接      | 时通知我(M)     |        |       |
|               |            |             |        |       |

| Internet 协议 (TCP/IP)             | 属性 ?区                            |
|----------------------------------|----------------------------------|
| 常规                               |                                  |
| 如果网络支持此功能,则可以承<br>您需要从网络系统管理员处获? | 获取自动指派的 IP 设置。否则,<br>得适当的 IP 设置。 |
| ○ 自动获得 IP 地址(0)                  |                                  |
| ● 使用下面的 IP 地址 (≦):               |                                  |
| IP 地址(I):                        | 192 . 168 . 15 . 100             |
| 子网掩码(U):                         | 255 . 255 . 255 . 0              |
| 默认网关 @):                         |                                  |
| ◯ 自动获得 DMS 服务器地址                 | :(8)                             |
| ● 使用下面的 DNS 服务器地                 | 11± (E):                         |
| 首选 DNS 服务器 (P):                  |                                  |
| 备用 DNS 服务器(A):                   |                                  |
| 8                                | 高级 (火)                           |
|                                  | 确定取消                             |

- 6. IP 配置之后,执行破解程序,安装多看:
- 6.1. 打开安装包附带的 DuoKanTool.exe , 输入第一步记录的 Kindle 序列号 ;
- 6.2. 选择 Kindle Type 下拉列表的类型,比如 Type 1,点击 Install, 注意:安装成功,命令行对话框将自动关闭。如果出现 Access Denied,请关闭命令行,重新选择另外一种 Type,再点击 Install。
- 6.3. 等待安装完成后关闭 DuoKanTool for kindle 4 程序。

| DuokanTool for Kindle 4                                                                                 |                        |
|----------------------------------------------------------------------------------------------------|------------------------|
| _+ Duokan 2012 安装器 +                                                                                    |                        |
| Serial Number BOOE 1501 1427 1KCW                                                                       | UOKQA<br>dle用户必备原创中文系统 |
| Kindle Type 1                                                                                           | nstall                 |
| DuokanTool helps you to install [ Duokan 2012 ] for [ K.<br>本安装器帮助您安装【 多看2012 】到【 Kindle 4 】。<br>readyu | indle 4 ].             |
|                                                                                                    |                        |

# 7. Kindle 会自动重启安装多看系统,大约 5 分钟左右安装完成,并启动多看系统。

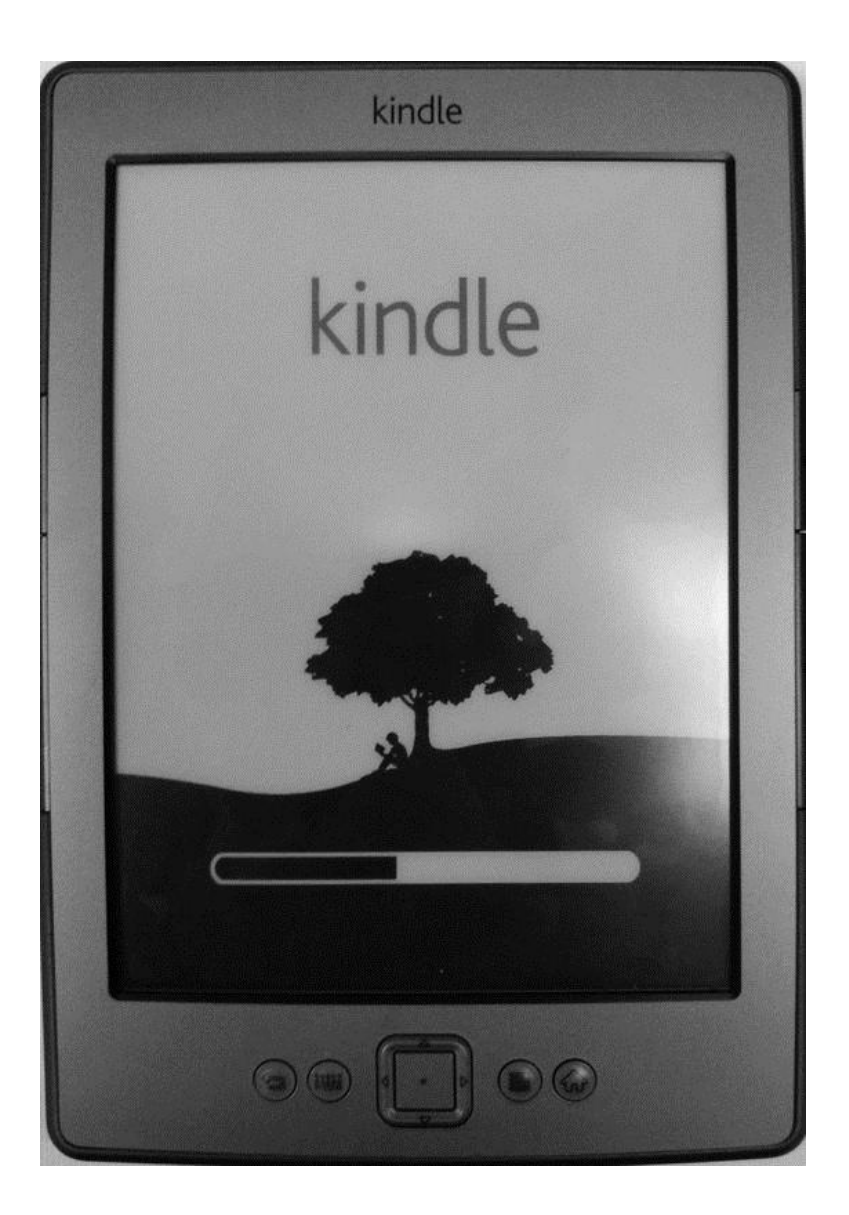

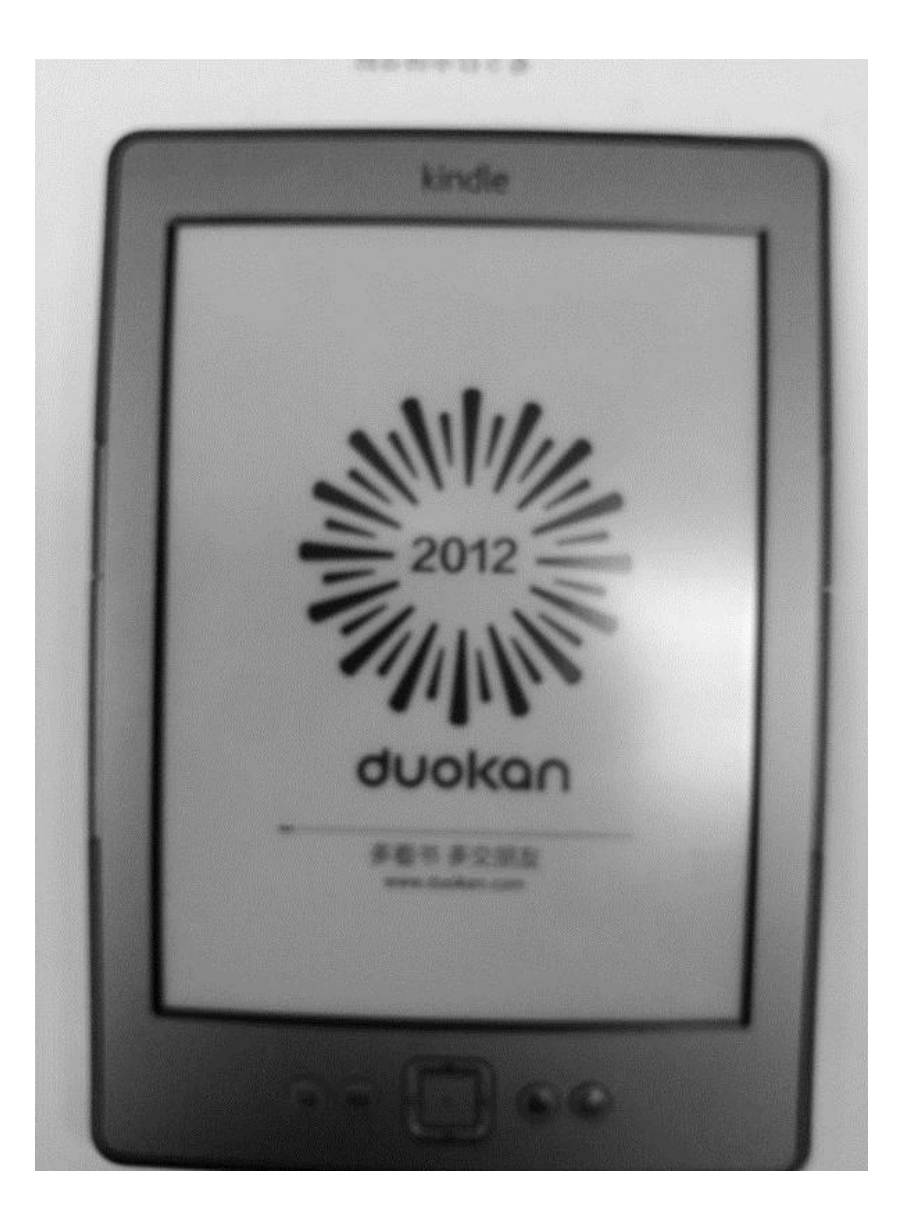

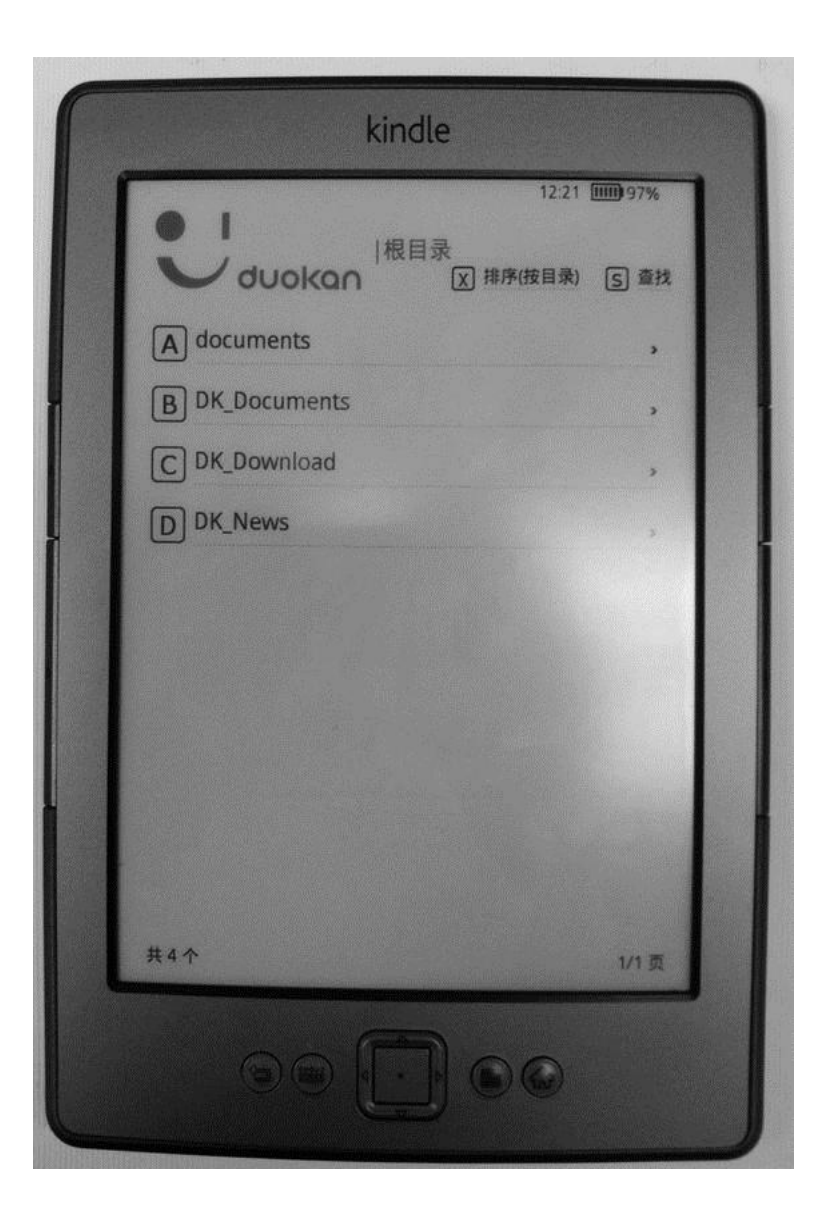

补充:安装好多看以后,多看升级和以前一样,覆盖 DK-System 文件夹然后重启系统即可。